# Guide d'utilisation de l'application congés

L'application Congés permet de déclarer ses congés et absences. Dans tous les cas, un mail est envoyé à son responsable déclaré dans la base de l'application. Celui-ci devra valider ou non le congés. Les absences quant à elles, ne sont pas validées par le responsable.

| Se connecter                             | 1 |
|------------------------------------------|---|
| Poser une demande d'absence ou de congés | 5 |
| Visualiser ses demandes en cours         | 7 |
| Historique des congés                    | 8 |
| Historique des absences                  | 8 |

### Se connecter

Taper l'URL suivante dans votre navigateur (Firefox de préférence) : http://portail.u-psud.fr

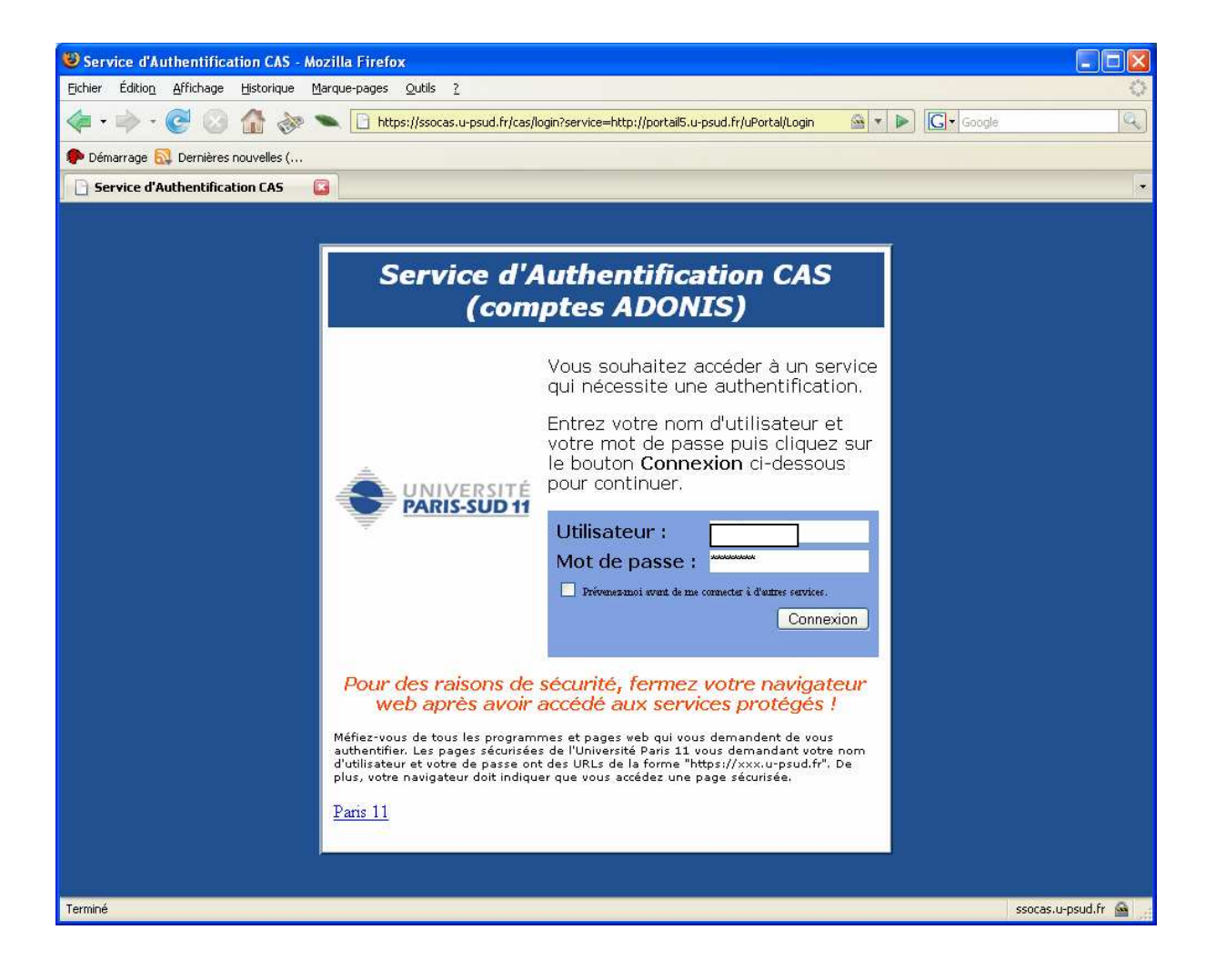

Dans l'onglet "Mon profil", vous trouverez l'application "Mes conges"

| 🕲 portail5 U-PSUD - Mozilla I                                                                                                    | Firefox                                                                                                    |                                                                                                    |            |
|----------------------------------------------------------------------------------------------------|----------------------------------------------------------------------------------------------------|----------------------------------------------------------------------------------------------------|------------|
| <u>Eichier Édition A</u> ffichage <u>H</u> ist                                                                                                    | orique <u>M</u> arque-pages <u>O</u> utils <u>?</u>                                                                                                    |                                                                                                    | $\bigcirc$ |
| <ul> <li>•</li> <li>•</li></ul> | 🔪 👟 📄 http://portail5.u-psud.fr/uPortal/ta                                                                                                    | ag.21ee2933d3a2c25f.render.userLayoutRootNode.uP?L 🔻 🕨 💽 🗸 Google                                                                                                    | Q          |
| 🌮 Démarrage 🔝 Dernières nouve                                                                                                    | illes (                                                                                                    |                                                                                                    |            |
| portail5 U-PSUD                                                                                                    |                                                                                                    |                                                                                                    |            |
| 🔒 Bonjour Denis Cour                                                                                                    | et                                                                                                    | 📒 Plan du site <table-cell> Aide 🚺 Déconn</table-cell>                                                                                                    | exion 🧹    |
|                                                                                                    | ITÉ<br>D 11                                                                                                    | ESPACE NUMERIQUE DE TRA                                                                                                    | 4V∕AIL     |
| Mes actualites Ma c                                                                                                    | ommunication Mon travail Ma bi                                                                                                    | bliotheque Mon Profil CMS                                                                                                    |            |
| * Accueit                                                                                                    | Personner   Adonis   Mes Conges                                                                                                    | <b>O</b>                                                                                                    |            |
| Mon dossier Per<br>Cette fonction v<br>concerne pas le     Adonis<br>Accédez à la ba<br>passe et vos re<br>consultez l'aide                                                                                                    | rsonnel<br>ous permet de consulter votre dossier pers<br>s personnels CNRS, INSERM, etc)<br>se de données individuelles ADONIS. Cette<br>directions de mail et même plus si vous disp<br>de Adonis. | connel HARPEGE (outil de gestion des personnels de l'universite, ne<br>fonction vous permet de visualiser votre profil, de gérer votre mot de<br>posez de droits spécifiques. Pour en savoir plus et pour tout probleme, |            |
| Utilise ESUP Portail                                                                                                    |                                                                                                    | @Université Paris-Sud                                                                                                    | 11/- 2005  |
| http://portail5.u-psud.fr/uPortal/tag.                                                                                                    | ebd4e8e96cf2dd56.render.userLayoutRootNode.uP?uP_                                                                                                    | _tcattr=minimized&minimized_channelId=19-3&minimized_19-3_value=true&minimized_channelId                                                                                                    | =19-4      |

Vous obtenez la page suivante.

Le bouton "Afficher le calendrier" permet d'obtenir le planning des absences de votre service.

| tail5 U-PSI | Dernières nouvelles (                                                                                                    |                                                                   |                                                                                                    |                                                                                                    |                    |                                                                                                    |                                                                                                    |                                                                                                    |                                                                  |
|-------------|----------------------------------------------------------------------------------------------------|-------------------------------------------------------------------|----------------------------------------------------------------------------------------------------|----------------------------------------------------------------------------------------------------|--------------------|----------------------------------------------------------------------------------------------------|----------------------------------------------------------------------------------------------------|----------------------------------------------------------------------------------------------------|------------------------------------------------------------------|
|             | au                                                                                                    |                                                                   |                                                                                                    |                                                                                                    |                    |                                                                                                    |                                                                                                    |                                                                                                    |                                                                  |
| actualit    | es Ma comm                                                                                                    | unica                                                             | ation Mor                                                                                                    | n travail 👔                                                                                        | Ma biblio          | theque                                                                                                    | Mon Profil                                                                                                    | MS                                                                                                    |                                                                  |
| ueil   Me   | on Dossier Per                                                                                                    | sonn                                                              | el   Adonis                                                                                                    | Mes Co                                                                                             | nges               |                                                                                                    |                                                                                                    |                                                                                                    |                                                                  |
| IES CONSE:  | 8                                                                                                    |                                                                   |                                                                                                    |                                                                                                    |                    |                                                                                                    |                                                                                                    |                                                                                                    |                                                                  |
| Déconnexi   |                                                                                                    | ar la Dar                                                         |                                                                                                    | oos Daniar                                                                                         | Evnorte            | rical (vcal                                                                                                    | *                                                                                                    | Mode Administrateur                                                                                                    | Afficher le Celendrie                                            |
| Deconnexi   |                                                                                                    | ci la ra <u>u</u>                                                 |                                                                                                    | uns rapier                                                                                         | - Exporte          | i icai / vcai                                                                                                    |                                                                                                    | Mode Administrated                                                                                                    | Anicher le Calendrie                                             |
|             |                                                                                                    |                                                                   | No.                                                                                                    |                                                                                                    |                    |                                                                                                    |                                                                                                    |                                                                                                    |                                                                  |
|             | F                                                                                                    | -                                                                 |                                                                                                    | SOLDE                                                                                              | 2                  | SOLDE                                                                                                    |                                                                                                    | SOLDE                                                                                                    | E Sector Cont                                                    |
|             | q                                                                                                    | uotité                                                            | conges<br>payés/AN                                                                                                    | congés<br>payés                                                                                    | temps/AN           | Epargne<br>temps                                                                                                  | donnée/ AN                                                                                                    | formation<br>donnée                                                                                                    |                                                                  |
|             |                                                                                                    | 100%                                                              | 52                                                                                                    | 54                                                                                                 | 0                  | 0                                                                                                    | 0                                                                                                    | 0                                                                                                    |                                                                  |
|             |                                                                                                    |                                                                   |                                                                                                    |                                                                                                    |                    |                                                                                                    |                                                                                                    |                                                                                                    |                                                                  |
|             |                                                                                                    |                                                                   |                                                                                                    |                                                                                                    |                    |                                                                                                    |                                                                                                    |                                                                                                    |                                                                  |
| Nouvelle    | Absence der                                                                                                    | nande                                                             | es en cours                                                                                                    | Historiqu                                                                                          | ie des con         | gés Histor                                                                                                    | ique autres ab                                                                                                    | sences                                                                                                    |                                                                  |
| 1 set       | and the                                                                                                    |                                                                   | -                                                                                                    |                                                                                                    | listoriano d       | e condée :                                                                                                    | 214.4/1                                                                                                    | N-06295                                                                                                    | al march                                                         |
|             |                                                                                                    | _                                                                 |                                                                                                    |                                                                                                    |                    |                                                                                                    | <u> </u>                                                                                                    |                                                                                                    |                                                                  |
|             | Début 🗠                                                                                                    |                                                                   | Fin                                                                                                    | nb Jour:                                                                                           | 3                  | Comme                                                                                                    | entaire                                                                                                    | Туре                                                                                                    | Etat                                                             |
|             | 20-06-2007 _ ma                                                                                                    | nt 2                                                              | 21-06-2007 _ apri                                                                                                    | m 2.00                                                                                             |                    | motif du refi                                                                                                    | is : inconnu                                                                                                    | congés payés                                                                                                    | refusé                                                           |
|             |                                                                                                    | + 1 3                                                             | 00 00 0007 opr                                                                                                    | m 100                                                                                              | Contraction of the | Sec. 20                                                                                                    |                                                                                                    | 1 1 1                                                                                                    | ok                                                               |
|             | 22-06-2007 _ ma                                                                                                    | . 2                                                               | 22-00-2007 _ apri                                                                                                    |                                                                                                    |                    |                                                                                                    |                                                                                                    | conges payes                                                                                                    | UN                                                               |
|             | 22-06-2007 _ ma                                                                                                    | at 2                                                              | 22-06-2007 _ apri<br>22-06-2007 _ apri                                                                                                    | m 1.00                                                                                             |                    | motif de l'annui                                                                                                  | lation : inconnu                                                                                                    | congés payes                                                                                                    | annulé                                                           |
|             | 22-06-2007 _ ma<br>22-06-2007 _ ma<br>25-06-2007 _ ma                                                                                                    | at 2<br>at 2                                                      | 22-06-2007 _ apri<br>26-06-2007 _ apri                                                                                                    | m 1.00<br>m 2.00                                                                                   |                    | motif de l'annui<br>motif du refu                                                                                 | ation : inconnu                                                                                                    | conges payes<br>congés payés<br>congés payés                                                                                                    | annulé<br>refusé                                                 |
|             | 22-06-2007 _ me<br>22-06-2007 _ me<br>25-06-2007 _ me<br>27-06-2007 _ me                                                                                       | at 2<br>at 2<br>at 2                                              | 22-06-2007 _ apri<br>22-06-2007 _ apri<br>26-06-2007 _ apri<br>27-06-2007 _ apri                                                                                                    | m 1.00<br>m 2.00                                                                                   |                    | motif de l'annui<br>motif du refu                                                                                 | lation : inconnu<br>is : inconnu                                                                                                    | congés payés<br>congés payés<br>congés payés                                                                                                    | annulé<br>refusé                                                 |
|             | 22-06-2007 _ me<br>22-06-2007 _ me<br>25-06-2007 _ me<br>27-06-2007 _ me                                                                                       | at 2<br>at 2<br>at 2                                              | 22-06-2007 _ apri<br>22-06-2007 _ apri<br>26-06-2007 _ apri<br>27-06-2007 _ apri                                                                                                    | m 1.00<br>m 2.00<br>m 1.00                                                                         |                    | motif de l'annui<br>motif du refu<br>motif du refu                                                                | lation : inconnu<br>18 : inconnu<br>18 : inconnu                                                                                                    | conges payes       congés payés       congés payés       congés payés       congés payés                                                                                                    | annulé<br>refusé<br>refusé                                       |
|             | 22-06-2007 _me<br>22-06-2007 _me<br>25-06-2007 _me<br>27-06-2007 _me<br>27-06-2007 _me                                                                         | n 2<br>st 2<br>st 2<br>st 2<br>st 2                               | 22-06-2007 _ apr<br>22-06-2007 _ apr<br>26-06-2007 _ apr<br>27-06-2007 _ apr<br>27-06-2007 _ apr                                                                                                    | m 1.00<br>m 2.00<br>m 1.00<br>m 1.00                                                               |                    | motif de l'annui<br>motif du refu<br>motif du refu<br>motif du refu                                               | lation : inconnu<br>is : inconnu<br>is : inconnu<br>is : inconnu                                                                                      | conges payes       congés payés       congés payés       congés payés       congés payés       congés payés                                                                                                    | annulé<br>refusé<br>refusé                                       |
|             | 22-06-2007 _me<br>22-06-2007 _me<br>25-06-2007 _me<br>27-06-2007 _me<br>27-06-2007 _me<br>28-06-2007 _me                                                       | n 2<br>st 2<br>st 2<br>st 2<br>st 2<br>st 2                       | 22-06-2007 _ apri<br>22-06-2007 _ apri<br>26-06-2007 _ apri<br>27-06-2007 _ apri<br>27-06-2007 _ apri<br>28-06-2007 _ apri                                                                          | m 1.00<br>m 2.00<br>m 1.00<br>m 1.00<br>m 1.00                                                     |                    | motif de l'annui<br>motif du refu<br>motif du refu<br>motif du refu<br>motif du refu                              | lation : inconnu<br>is : inconnu<br>is : inconnu<br>is : inconnu<br>is : inconnu                                                                      | conges payes         congés payés         congés payés         congés payés         congés payés         congés payés         congés payés                                                                                                    | annulé<br>refusé<br>refusé<br>refusé                             |
|             | 22-06-2007ma<br>22-06-2007ma<br>25-06-2007ma<br>27-06-2007ma<br>27-06-2007ma<br>28-06-2007ma<br>29-06-2007ma                                                   | n 2<br>st 2<br>st 2<br>st 2<br>st 2<br>st 2<br>st 2               | 22-06-2007 _ apr<br>22-06-2007 _ apr<br>26-06-2007 _ apr<br>27-06-2007 _ apr<br>27-06-2007 _ apr<br>28-06-2007 _ apr<br>29-06-2007 _ apr                                                            | m 1.00<br>m 2.00<br>m 1.00<br>m 1.00<br>m 1.00<br>m 1.00                                           |                    | motif de l'annui<br>motif du refu<br>motif du refu<br>motif du refu<br>motif du refu                              | lation : inconnu<br>Is : Inconnu<br>Is : Inconnu<br>Is : Inconnu<br>Is : Inconnu                                                                      | conges payes         congés payés         congés payés         congés payés         congés payés         congés payés         congés payés         congés payés         congés payés         congés payés                                                                                                    | annulé<br>refusé<br>refusé<br>refusé<br>refusé                   |
|             | 22-06-2007me<br>22-06-2007me<br>25-06-2007me<br>27-06-2007me<br>27-06-2007me<br>28-06-2007me<br>29-06-2007me<br>03-07-2007me                                   | n 2<br>st 2<br>st 2<br>st 2<br>st 2<br>st 2<br>st 2<br>st 2<br>st | 22-06-2007 _ apr<br>22-06-2007 _ apr<br>26-06-2007 _ apr<br>27-06-2007 _ apr<br>27-06-2007 _ apr<br>28-06-2007 _ apr<br>29-06-2007 _ apr<br>33-07-2007 _ apr                                        | m 1.00<br>m 2.00<br>m 1.00<br>m 1.00<br>m 1.00<br>m 1.00<br>m 1.00                                 |                    | motif de l'annus<br>motif du refu<br>motif du refu<br>motif du refu<br>motif du refu<br>motif du refu<br>conces p | lation : inconnu<br>Is : Inconnu<br>Is : Inconnu<br>Is : Inconnu<br>Is : Inconnu<br>Is : Inconnu<br>Is : Inconnu                                      | conges payes         congés payés         congés payés         congés payés         congés payés         congés payés         congés payés         congés payés         congés payés         congés payés         congés payés         congés payés         congés payés         congés payés                                                                                                    | annulé<br>refusé<br>refusé<br>refusé<br>refusé<br>ok             |
|             | 22-06-2007ma<br>22-06-2007ma<br>25-06-2007ma<br>27-06-2007ma<br>27-06-2007ma<br>28-06-2007ma<br>28-06-2007ma<br>03-07-2007ma                                   | at 2<br>at 2<br>at 2<br>at 2<br>at 2<br>at 2<br>at 2<br>at 2      | 22-06-2007 _ apr<br>22-06-2007 _ apr<br>26-06-2007 _ apr<br>27-06-2007 _ apr<br>27-06-2007 _ apr<br>28-06-2007 _ apr<br>29-06-2007 _ apr<br>13-07-2007 _ apr                                        | m 1.00<br>m 2.00<br>m 1.00<br>m 1.00<br>m 1.00<br>m 1.00<br>m 1.00<br>m 10.00                      |                    | motif de l'annuu<br>motif du refu<br>motif du refu<br>motif du refu<br>motif du refu<br>motif du refu<br>Conges p | lation : inconnu<br>Is : Inconnu<br>Is : Inconnu<br>Is : Inconnu<br>Is : Inconnu<br>Is : Inconnu<br>Is : Inconnu<br>Is : Inconnu                      | conges payes         congés payés         congés payés                                                                                     | annulé<br>refusé<br>refusé<br>refusé<br>refusé<br>ok<br>ok       |
|             | 22-06-2007 _me<br>22-06-2007 _me<br>25-06-2007 _me<br>27-06-2007 _me<br>27-06-2007 _me<br>28-06-2007 _me<br>28-06-2007 _me<br>03-07-2007 _me<br>03-07-2007 _me | at 2<br>at 2<br>at 2<br>at 2<br>at 2<br>at 2<br>at 2<br>at 2      | 22-06-2007 _ apr<br>22-06-2007 _ apr<br>26-06-2007 _ apr<br>27-06-2007 _ apr<br>27-06-2007 _ apr<br>28-06-2007 _ apr<br>29-06-2007 _ apr<br>30-07-2007 _ apr<br>20-07-2007 _ apr                    | m 1.00<br>m 2.00<br>m 1.00<br>m 1.00<br>m 1.00<br>m 1.00<br>m 1.00<br>m 1.00<br>m 19.00            |                    | motif de l'annuu<br>motif du refu<br>motif du refu<br>motif du refu<br>motif du refu<br>motif du refu<br>Conges p | lation : inconnu<br>Is : Inconnu<br>Is : Inconnu<br>Is : Inconnu<br>Is : Inconnu<br>Is : Inconnu<br>Dour test                                         | conges payes         congés payés         congés payés                      | annulé<br>refusé<br>refusé<br>refusé<br>refusé<br>ok<br>ok       |
|             | 22-06-2007me<br>22-06-2007me<br>25-06-2007me<br>27-06-2007me<br>27-06-2007me<br>28-06-2007me<br>29-06-2007me<br>03-07-2007me<br>30-07-2007me<br>13-09-2007me   | at 2<br>at 2<br>at 2<br>at 2<br>at 2<br>at 2<br>at 2<br>at 2      | 22-06-2007 _ apr<br>22-06-2007 _ apr<br>26-06-2007 _ apr<br>27-06-2007 _ apr<br>27-06-2007 _ apr<br>28-06-2007 _ apr<br>29-06-2007 _ apr<br>30-07-2007 _ apr<br>24-08-2007 _ apr<br>3-09-2007 _ apr | m 1.00<br>m 2.00<br>m 1.00<br>m 1.00<br>m 1.00<br>m 1.00<br>m 1.00<br>m 10.00<br>m 19.00<br>m 1.00 |                    | motif de l'annus<br>motif du refu<br>motif du refu<br>motif du refu<br>motif du refu<br>Conges p<br>conges p      | lation : inconnu<br>is : inconnu<br>is : inconnu<br>is : inconnu<br>is : inconnu<br>is : inconnu<br>is : inconnu<br>jour test<br>Conges de test annul | conges payes         congés payes         congés payes | annulé<br>refusé<br>refusé<br>refusé<br>refusé<br>ok<br>ok<br>ok |

## Exemple de planning :

| http://virmarsu.di.u-psud.fr - CONGES : Caler | ndrie       | er - I        | Noz        | illa     | Fine            | efox         |          |          |                |               |                 |                |           |              |            |           |                 |           |               |           |            |           |             |           |           |           |                                          |           |           |
|-----------------------------------------------|-------------|---------------|------------|----------|-----------------|--------------|----------|----------|----------------|---------------|-----------------|----------------|-----------|--------------|------------|-----------|-----------------|-----------|---------------|-----------|------------|-----------|-------------|-----------|-----------|-----------|------------------------------------------|-----------|-----------|
|                                               |             |               |            |          |                 |              |          |          |                |               |                 |                |           |              |            |           |                 |           |               |           |            |           |             |           |           |           |                                          |           | ^         |
|                                               |             |               | 1          | CAL      | ENI             | DRI          | ER (     | les      | CC             | NG            | iES             |                |           |              |            |           |                 |           |               |           |            |           |             |           |           |           |                                          |           |           |
|                                               |             |               |            |          | s               | epte         | mb       | re 2     | 007            |               |                 |                |           |              |            |           |                 |           |               |           |            |           |             |           |           |           |                                          |           |           |
| solde solde                                   |             |               | 1          | 1        |                 |              |          |          |                |               |                 |                |           |              |            |           |                 |           |               |           |            |           |             |           |           |           |                                          |           |           |
| NOM PRENOM % congés Epargne formation         | samidi<br>1 | im lui<br>2 3 | n mai<br>4 | mer<br>5 | jeu<br>6        | ven<br>7     | sam<br>8 | dim<br>9 | lun<br>10      | nar<br>11     | mer<br>12       | jeu<br>13      | ven<br>14 | sam<br>15    | dim<br>16  | lun<br>17 | mar<br>18       | mer<br>19 | jeu<br>20     | ven<br>21 | sam<br>22  | dim<br>23 | lun i<br>24 | mar<br>25 | mer<br>26 | jeu<br>27 | ven<br>28                                | sam<br>29 | dim<br>30 |
| payes temps donnee                            |             |               |            | 125      |                 | 23           |          | 1        |                | 23            | 2               |                | 20        | 12           | 1000       |           |                 | 12        | 20            | cn        | 2          |           |             | 34        |           | 14        |                                          |           |           |
| 100% 58 0 0                                   | -           |               |            |          |                 |              |          | -        |                |               |                 | iu             | cp        | -            |            |           | - mi            | -         | mi            | -         |            |           | -           | mi        | -         | mi        |                                          | -         | -         |
| s 100% 59 0 0                                 |             | -             | 124        | 14       |                 | 100          | 100      | 1        | -              | 20            | 30F<br>22       | -              |           |              | 000        | 1         | 1.4             | 14        | -             | 14        | 100<br>100 |           | -           | 10        | 4         | 12        | 244                                      |           | -         |
| - 100% 55 0 0                                 |             |               |            | cp       |                 |              |          |          |                |               |                 |                |           |              |            |           |                 |           |               |           |            |           |             |           |           |           |                                          |           |           |
| 1007 50 0 0                                   | 8           |               | 105        | -        | 15              | 100          | 34       | 8        |                | 26            | 25              | - 70)<br>4-10) |           | 73           | 52         | 120       | .35             | 1         | 120           | 2         | 3          |           | 3           | 2         | 1         |           |                                          | 1         |           |
| 100% 52 U U                                   |             |               | 100        | 1        |                 | - 22         | 20       | 1        | -              | -             |                 | ror            | ror       | 115 34       | -30<br>-30 | 1         | 35<br>34        | 1         | 1             | 10        | 10 S       | 1         |             | 12        | tor       | ior       | 5553<br>2414                             | 1         |           |
| 4 100 35 0 0                                  |             |               |            | 0        |                 |              |          |          | -              | -             | 2               |                |           | -            |            |           |                 | -         |               |           | -          |           |             |           |           |           |                                          |           |           |
| a 100% 52 0 0                                 | -           |               | 102        | -        | -               | -            | -11      | -        | -              | -             | ср              | -              | 2         | 20           | -          | -         | 12              | -         | 1             | -         | 4          | -         | -           | -         | 1         | 1         | (a)                                      | 1         |           |
| 100% 54 0 0                                   | 3           | -             | 25         | 2        | ab              | ab           | Z4       | -        | 17             | 54            | 25              | 70             | 2         | 75           | -          | 74        | 25              | 2         | 74            | 2         | -          | 1.2       | 3           | 2         | -         | 2         | 939)                                     | 1         | 3         |
| 00% 59 6.5 0                                  |             | -             | 19         | 1        | 10-             | -            | -        | +        | -              | -             | 89<br>1         | -3             | 3         | -            |            | 1         | 8 <del>9</del>  | 8         | 2             |           | *          |           | -           | -         | 8         | -         |                                          | -         | *         |
|                                               | 3           | -             | 15         | 2        | 25              | 10           | 34       | -        | -              | -             | 35              | 70             | -         | 25           | -          | 74        | 25              | 18        | 24            | 1         | 3          | 1         | ср          | cp        | ср        | cp        | ср                                       | 1         |           |
| 100% 54 0 0                                   | -           | -             |            | -        | -               | *            | -        | <u> </u> | -              | m             | 20 <del>0</del> | ju             | ср        | -            | -          |           |                 |           |               | -         | *          |           | -           | -         | -         | cp        |                                          | -         | -         |
| rre 100% 59 0 0                               |             |               | 105        | 2        |                 | - 36<br>- 24 |          | 2        |                | - 54<br>- 147 | 35              | 20             | 2         | - 55<br>- 27 |            | 120       | 25<br>195       | 8         | - 34)<br>1944 | 2         | 3          |           | 100         | 2         | 10        | 2         | 230<br>2020                              | 10        |           |
| 100% 59 0 0                                   |             |               | -          | -        |                 | 1            |          |          | -              |               |                 |                | -         | -            | -0         | -         |                 | -         |               | 1         |            |           | -           |           | -         |           | -                                        | -         | -         |
| 1 100% 58 0 0                                 |             | -             | -          | -        | -               | •            |          |          | -              | 1             | 10              | -              |           |              |            | -         | 4               | 1         | ср            | ср        |            | 6         | -           | 3         | 10 A      | 1         | -                                        | -         | -         |
| ude100% 59 0 0                                | 2           | -             | 25         | 1        | 15              | -            | -        | ā        | 15             | 70            | 1               | -              |           | -            | -          | -         | ju              | ju        | -             | -         |            | 1.2       |             |           | 1º        | -         | 525                                      | 10        | -         |
| ue 100% 57.5 0 0                              |             |               | 3 <u>9</u> | 1        | 3 <b>4</b>      | -            | -        | +        | -              | -             | <u>)</u>        | -              | ср        | -            |            | 4         | 5% <u>4</u>     | <b>a</b>  | ×.            |           | *          |           |             | 3         | 8         | 1         | ( <b>4</b> )                             | -         | 4         |
| ne 100% 56.5 0 0                              | 3           | -             | 25         | -        | 25              | -            | -0       | <u>.</u> | 2 <del>.</del> | 74            | 25              | 70             | -         | <del>.</del> | -0         | 74        | 25              | 2         | 74            | 2         | 3          | 1         | -3          | 2         | -         | 2         | 19 <del>7</del> 9                        | 17        | 3         |
| 100% 56 0 0                                   |             |               | 14         |          | 4               | -            |          | *        | -              | -             | ()÷             | -              | 3         | -            |            | -         | ().             | 8         | 1             |           | *          |           |             |           | 8         | 1         | () <b>-</b> ()                           |           | +         |
| e 50% 39 0 0                                  | 5           | 2             | 25         |          | 25              | 1            | -        | 5        | 35             | 58            | 35              | 75             | 1         | 75           | -M         | 78        | 25              | 8         | 25            | z         | 3          |           | - 73        | 2         | 53        | 2         | 7                                        | 1         | 3         |
| he 100% 52 0 0                                | *           | -             | 10         | 1        | 5.E             | *            | -        | *        | -              | -             | 39<br>1         |                | 3         | -            |            |           | 19              | 8         | -0            |           | +          |           | -           | 8         |           | 8         | (94))<br>(94)                            |           | -         |
| a 100% s9 0 0                                 | 3           | -             | 17         | 2        | 25              | <u>58</u>    | 34       | 5        | -              | 75            | 35              | 72             | -         | <del>.</del> |            | 75        | 25              | 2         | 22            | -<br>ab   | 3          | 1.23      | -           | -<br>ah   | 14        | -<br>oh   | ah                                       | 1         | 3         |
| e 80% 42 0 0                                  |             | - C‡          | cp         | -        | 30 <del>.</del> | •2           | <b>.</b> | -        | -              | -             | 80 <del>0</del> | -2             | -         | 10           | -          | -2        | 3. <del>7</del> | S.        | -2            | -         |            |           | -           | -         | 1         | -         |                                          | 1         | -         |
| 100% 52 0 0                                   | +           | -             | 28         | 1        |                 | -            |          |          | -              | -             | 2 <del>00</del> | -              |           | -            | -          | -         | 3 <del>9</del>  | 9         | -             | 1         | *          |           | -           | 3         |           |           | seni,                                    |           | +         |
| 80% 48 0 0                                    | 2           | -             | 32         | -        | 32              | 20           | 20       | 1        | ср             | ср            | ср              | ср             | 1         | 32           | 20         | ср        | ср              | ср        | ср            | 99        | 3          | 16        | ср          | ср        | ср        | ср        | a an an an an an an an an an an an an an | 1         | -         |
| 50% 26 0 0                                    | -           |               | 27         | -        |                 | -            |          | -        | -              | -             | 28              | -              |           |              | -          | -         | ); <del>-</del> | 3         | -             |           |            |           | -           |           | -         | -         |                                          |           | -         |
| 80% 39 0 0                                    |             |               | 112        | -        | 82<br>          | - 24         | - 10     | -        | -              | -             | 12              | -              | -         | -            |            | 1         | mi              | -         | 120           | 24        | 4          | -         | -           | -         | -         | 2         | (a)                                      | -         | -         |
| ce 100% 52 0 0                                | -           |               | 200        | 1        |                 | -84<br>-52   |          | -        | -              | - 54          | -               | -1             |           | 1            |            | -         | 28              |           | -             | -         | at.        | •         |             | 1         |           |           |                                          |           | 1         |
| e 100% 59 0 0                                 | -           |               | -          | -        |                 | -            | -        |          | -              |               | em              |                | ah        | -            |            | -         |                 | -         | rec           | rec       |            | -         | -           | -         | -         | -         |                                          | -         | -         |
| e 100% 58 0 0                                 |             |               | 35         | Ø.       | 33              | 12           | 34       |          |                | 12            | 10              | 14             | -         | 100          | 34         | ab        | 185             | 10        | ab            | ma        | -          | 1         | 1           | æ         | 100       | 2         | 353                                      | 2         | -         |
| 100% 57 0 0                                   | -           | -             | 38         | *        | 3. <del>.</del> | •2           |          | -        | -              | -             | 3 <del>0</del>  |                | æ         | -            | -          | -         | 3 <del>7</del>  | 3         |               | 5         |            |           | -           | for       | for       | for       | 1                                        | *         | *         |
| se 100% 59 0 0                                | -           |               | 124        | 12       |                 | 1            | 100      | -        | -              | 100           | <u>24</u>       | 1              | 4         | 100          |            | -         | 34 - I          | 14        | 1             | 14        | 1          | 1         | -           | 1         | 1         | 2         | 2                                        |           | -         |
| 100% 7.5 0 0                                  | -           | •             | -          |          | -               | -            |          | -        | -              | -             | 1               | -              | 1         | 5            |            | -         | 10              | -         | -             | -         |            |           | -           | -         | -         | 1         | ्तः                                      | 1         | 2         |
| LB 100% 54.5 0 0                              |             | - C           | o cp       | 12       |                 | -            |          | +        | -              | -             | 24              | -              | 9         | -            | -          | -         | -               | for       | for           | for       | +          |           | -           | -         | -         | -         |                                          | -         | -         |
| <u>&lt;&lt; Mois Precedent</u>                | r Prec      | seder         | <u>n</u>   | -        |                 | 1            |          |          | -              | 5             |                 |                | -         | 4            | Jour       | r Su      | ivant           | >>        |               |           |            |           |             | MOIS      | s Su      | ivar      | <u>II &gt;&gt;</u>                       | 2         | ~         |
| Terminé                                       |             |               |            |          |                 |              |          |          |                |               |                 |                |           |              |            |           |                 |           |               |           |            |           |             |           |           |           |                                          |           | 1         |

#### **Poser une demande d'absence ou de congés** Cliquez sur "Nouvelle absence"

| tail5 U-PSL | ID                                                                                                    | 1000                                                                  |                                                                                                    |                                                                                                    |                                     |                                                                                                    |                                                                                                    |                                                                                                    |                                                                                          |                  |
|-------------|----------------------------------------------------------------------------------------------------|-----------------------------------------------------------------------|----------------------------------------------------------------------------------------------------|----------------------------------------------------------------------------------------------------|-------------------------------------|----------------------------------------------------------------------------------------------------|----------------------------------------------------------------------------------------------------|----------------------------------------------------------------------------------------------------|------------------------------------------------------------------------------------------|------------------|
| actualit    |                                                                                                    |                                                                       |                                                                                                    |                                                                                                    |                                     |                                                                                                    |                                                                                                    |                                                                                                    |                                                                                          |                  |
| ustaulit    | es 🛛 Ma comm                                                                                                    | nunica                                                                | ation Mo                                                                                                    | n travail                                                                                                    | Ma bibliot                          | theque                                                                                                    | Mon Profil                                                                                                    | CMS                                                                                                    |                                                                                          |                  |
| ueil   Mo   | on Dossier Per                                                                                                    | sonn                                                                  | iel   Adoni                                                                                                    | s   Mes C                                                                                                    | onges                               |                                                                                                    |                                                                                                    |                                                                                                    |                                                                                          |                  |
| ES CONSES   |                                                                                                    |                                                                       |                                                                                                    |                                                                                                    |                                     |                                                                                                    |                                                                                                    |                                                                                                    |                                                                                          | 08               |
| Déconnexi   | on O Actualis                                                                                                    | er la Pa <u>c</u>                                                     | ge 🔊 Edit                                                                                                    | ions Papier                                                                                                    | Exporter                            | r ical / vcal                                                                                                    | <b></b> >                                                                                                    | Kode Administrateur                                                                                                    | Affich                                                                                   | er le Calendrier |
|             |                                                                                                    | quotité                                                               | congés<br>payés/ AN                                                                                                    | SOLDE<br>congés<br>payés                                                                                                    | Epargne<br>temps/AN                 | SOLDE<br>Epargne<br>temps                                                                                                    | formation<br>donnée/AN                                                                                                    | SOLDE<br>formation<br>donnée                                                                                                    |                                                                                          |                  |
|             | 1.1.1.1.1.1                                                                                                    | 100%                                                                  | 52                                                                                                    | 54                                                                                                    | θ                                   | 0                                                                                                    | 0                                                                                                    | 0                                                                                                    |                                                                                          |                  |
| Nouvelle    | Absence d                                                                                                    | mande                                                                 | es en cours                                                                                                    | Historiq                                                                                                    | ue des cons<br><u>Historique de</u> | gés Histor<br>es congés :                                                                                                    | rique autres al:                                                                                                    | sences                                                                                                    |                                                                                          |                  |
| Nouvelle    | Absence d                                                                                                    | mande                                                                 | es en cours<br>Fin                                                                                                    | Historiq                                                                                                    | ue des cons<br>Historique de        | gés Histor<br>es congés :<br>Comm                                                                                                    | rique autres ab<br>entaire                                                                                                    | rsences<br>Type                                                                                                    | Etat                                                                                     |                  |
| Nouvelle    | Absence d                                                                                                    | mande<br>at 2                                                         | es en cours<br>Fin<br>21-06-2007 _ ap                                                                                                    | Historia<br>nb Jou<br>m 2.00                                                                                                    | ue des cons<br>Historique de        | gés Histor<br>es congés :<br>Comm<br>motif du refe                                                                                                    | ique autres al:<br>entaire<br>us∶inconnu                                                                                                    | Type<br>congés payés                                                                                                    | Etat<br>refusé                                                                           |                  |
| Nouvelle    | Absence d                                                                                                    | mande<br>at 2<br>at 2                                                 | ES EN COUITS<br>Fin<br>21-06-2007 _ ap<br>22-06-2007 _ ap                                                                                                    | Historic           nb Jou           m         2.00           m         1.00                                                                                                    | ue des cons<br>Historique de        | gés Histor<br>es congés :<br>Comm<br>motif du refi                                                                                                    | rique autres ab<br>entaire<br>us : inconnu                                                                                                    | Type<br>congés payés<br>congés payés                                                                                                    | Etat<br>refusé<br>ok                                                                     |                  |
| Nouvelle    | Absence d<br>Début<br>20-06-2007 _m<br>22-06-2007 _m                                                                     | mande<br>at 2<br>at 2<br>at 2                                         | Fin<br>Fin<br>21-06-2007 _ ap<br>22-06-2007 _ ap                                                                                                    | Historia           nb Jou           m         2.00           m         1.00           m         1.00                                                                                                    | ue des cons<br>Historique de        | gés Histor<br>es congés :<br>Comm<br>motif du refu<br>motif de l'annu.                                                                                   | rique autres ab<br>entaire<br>us : inconnu<br>lation : inconnu                                                                                                    | Type<br>congés payés<br>congés payés<br>congés payés                                                                                                    | Etat<br>refusé<br>ok<br>annulé                                                           |                  |
| Nouvelle    | Absence d<br>Début<br>20-06-2007 _ m<br>22-06-2007 _ m<br>22-06-2007 _ m                                                 | mande<br>at 2<br>at 2<br>at 2<br>at 2                                 | Fin<br>21-06-2007 _ ap<br>22-06-2007 _ ap<br>22-06-2007 _ ap<br>22-06-2007 _ ap                                                                                                | Historic           mb Jou           rm         2.00           rm         1.00           rm         2.00                                                                                                    | ue des cons<br>Historique de        | gés Histor<br>es congés :<br>Comm<br>motif du refu<br>motif de l'annu.<br>motif du refu                                                                  | rique autres ab<br>entaire<br>us : inconnu<br>lation : inconnu<br>us ; inconnu                                                                                                 | Type<br>congés payés<br>congés payés<br>congés payés<br>congés payés                                                                                                    | Etat<br>refusé<br>ok<br>annulé<br>refusé                                                 |                  |
| Nouvelle    | Absence d<br>Début<br>20-06-2007 _m<br>22-06-2007 _m<br>22-06-2007 _m<br>25-06-2007 _m                                   | mande<br>at 2<br>at 2<br>at 2<br>at 2<br>at 2                         | Fin<br>21-06-2007 _ ap<br>22-06-2007 _ ap<br>22-06-2007 _ ap<br>26-06-2007 _ ap                                                                                                | Historia           mb Jou           m         2.00           m         1.00           m         2.00           m         1.00           m         1.00           m         1.00                                                                                                    | ue des cons<br>Historique de        | gés Histor<br>es congés :<br>Comm<br>motif du refu<br>motif de l'annu.<br>motif du refu<br>motif du refu                                                 | rique autres ab<br>entaire<br>us : inconnu<br>lation : inconnu<br>us : inconnu<br>us : inconnu                                                                                 | Sences<br>Type<br>congés payés<br>congés payés<br>congés payés<br>congés payés<br>congés payés                                                                                                    | Etat<br>refusé<br>ok<br>annulé<br>refusé                                                 |                  |
| Nouvelle    | Absence d)                                                                                                    | mande<br>at 2<br>at 2<br>at 2<br>at 2<br>at 2<br>at 2<br>at 2         | Fin<br>21-06-2007 _ ap<br>22-06-2007 _ ap<br>22-06-2007 _ ap<br>26-06-2007 _ ap<br>27-06-2007 _ ap                                                                             | Historia           mb Jou           rm         2.00           rm         1.00           rm         2.00           rm         1.00           rm         1.00           rm         1.00           rm         1.00           rm         1.00                                                                                                    | ue des cons<br>Historique de        | gés Histor<br>es congés :<br>Comm<br>motif du refu<br>motif du refu<br>motif du refu<br>motif du refu                                                    | rique autres ab<br>entaire<br>us : inconnu<br>lation : inconnu<br>us : inconnu<br>us : inconnu<br>us : inconnu                                                                 | Type       congés payés       congés payés       congés payés       congés payés       congés payés       congés payés       congés payés                                                                                                    | Etat<br>refusé<br>ok<br>annulé<br>refusé<br>refusé<br>refusé                             |                  |
| Nouvelle    | Absence d<br>Début<br>20-06-2007 _m<br>22-06-2007 _m<br>22-06-2007 _m<br>25-06-2007 _m<br>27-06-2007 _m<br>27-06-2007 _m | mande<br>at 2<br>at 2<br>at 2<br>at 2<br>at 2<br>at 2<br>at 2<br>at 2 | Fin<br>21-06-2007 _ ap<br>22-06-2007 _ ap<br>22-06-2007 _ ap<br>26-06-2007 _ ap<br>27-06-2007 _ ap<br>27-06-2007 _ ap                                                          | Historia           mb Jou           rm         2.00           rm         1.00           rm         1.00           rm         1.00           rm         1.00           rm         1.00           rm         1.00           rm         1.00           rm         1.00           rm         1.00                                                                                           | ue des cons<br>Historique de        | gés Histor<br>es congés :<br>Comm<br>motif du refu<br>motif du refu<br>motif du refu<br>motif du refu<br>motif du refu                                   | rique autres ab<br>entaire<br>us : inconnu<br>lation : inconnu<br>us : inconnu<br>us : inconnu<br>us : inconnu<br>us : inconnu                                                 | sences<br>Type<br>congés payés<br>congés payés<br>congés payés<br>congés payés<br>congés payés<br>congés payés<br>congés payés<br>congés payés                                                                                                    | Etat<br>refusé<br>ok<br>annulé<br>refusé<br>refusé<br>refusé                             |                  |
| Nouvelle    | Absence d                                                                                                    | mande<br>at 2<br>at 2<br>at 2<br>at 2<br>at 2<br>at 2<br>at 2<br>at 2 | Fin<br>21-06-2007 _ ap<br>22-06-2007 _ ap<br>22-06-2007 _ ap<br>26-06-2007 _ ap<br>27-06-2007 _ ap<br>28-06-2007 _ ap                                                          | Historic           mb Jou           m           2.00           m           1.00           m           1.00           m           1.00           m           1.00           m           1.00           m           1.00           m           1.00           m           1.00           m           1.00                                                                                 | ue des cons<br>Historique de        | gés Histor<br>es congés :<br>Comm<br>motif du refu<br>motif du refu<br>motif du refu<br>motif du refu<br>motif du refu<br>motif du refu                  | rique autres ab<br>entaire<br>us : inconnu<br>lation : inconnu<br>us : inconnu<br>us : inconnu<br>us : inconnu<br>us : inconnu                                                 | Type       Congés payés       congés payés       congés payés       congés payés       congés payés       congés payés       congés payés       congés payés       congés payés       congés payés       congés payés       congés payés       congés payés       congés payés                                                                                                    | Etat<br>refusé<br>ok<br>annulé<br>refusé<br>refusé<br>refusé<br>refusé                   |                  |
| Vouvelle    | Absence d                                                                                                    | mande<br>at 2<br>at 2<br>at 2<br>at 2<br>at 2<br>at 2<br>at 2<br>at 2 | Fin<br>21-06-2007 _ ap<br>22-06-2007 _ ap<br>22-06-2007 _ ap<br>22-06-2007 _ ap<br>27-06-2007 _ ap<br>28-06-2007 _ ap<br>28-06-2007 _ ap                                       | Historic           mb Jou           m           2.00           m           1.00           m           1.00           m           1.00           m           1.00           m           1.00           m           1.00           m           1.00           m           1.00           m           1.00           m           1.00                                                      | ue des cons<br>Historique de        | gés Histor<br>es congés :<br>Comm<br>motif du refu<br>motif du refu<br>motif du refu<br>motif du refu<br>motif du refu<br>motif du refu                  | rique autres ab<br>entaire<br>us : inconnu<br>letion : inconnu<br>us : inconnu<br>us : inconnu<br>us : inconnu<br>us : inconnu<br>us : inconnu<br>us : inconnu<br>us : inconnu | Type           congés payés           congés payés                                                                                                    | Etat<br>refusé<br>ok<br>annulé<br>refusé<br>refusé<br>refusé<br>refusé<br>ok             |                  |
| Vouvelle    | Absence d                                                                                                    | mande<br>et 2<br>et 2<br>et 2<br>et 2<br>et 2<br>et 2<br>et 2<br>et   | Fin<br>21-06-2007 _ ap<br>22-06-2007 _ ap<br>22-06-2007 _ ap<br>22-06-2007 _ ap<br>27-06-2007 _ ap<br>28-06-2007 _ ap<br>28-06-2007 _ ap<br>29-06-2007 _ ap                    | Historic           mb Jou           m           2.00           m           1.00           m           1.00           m           1.00           m           1.00           m           1.00           m           1.00           m           1.00           m           1.00           m           1.00           m           1.00                                                      | ue des cons<br>Historique de<br>rs  | gés Histor<br>es congés :<br>Comm<br>motif du refu<br>motif du refu<br>motif du refu<br>motif du refu<br>motif du refu<br>motif du refu<br>motif du refu | rique autres ab<br>entaire<br>us : inconnu<br>lation : inconnu<br>us : inconnu<br>us : inconnu<br>us : inconnu<br>us : inconnu<br>us : inconnu<br>us : inconnu<br>us : inconnu | Type       congés payés       congés payés                                                                                                    | Etat<br>refusé<br>ok<br>annulé<br>refusé<br>refusé<br>refusé<br>refusé<br>ok<br>ok       |                  |
| vouvelle    | Absence d                                                                                                    | mande<br>at 2<br>at 2<br>at 2<br>at 2<br>at 2<br>at 2<br>at 2<br>at 2 | Fin<br>21-06-2007 _ ap<br>22-06-2007 _ ap<br>22-06-2007 _ ap<br>26-06-2007 _ ap<br>27-06-2007 _ ap<br>28-06-2007 _ ap<br>28-06-2007 _ ap<br>33-07-2007 _ ap<br>33-07-2007 _ ap | Historia           mb Jou           m         2.00           m         1.00           m         1.00           m         1.00           m         1.00           m         1.00           m         1.00           m         1.00           m         1.00           m         1.00           m         1.00           m         1.00           m         1.00           m         1.00 | ue des cons<br>Historique de<br>rs  | gés Histor<br>es congés :<br>Comm<br>motif du refu<br>motif du refu<br>motif du refu<br>motif du refu<br>motif du refu<br>motif du refu<br>Conges ;      | rique autres ab<br>entaire<br>us : inconnu<br>lation : inconnu<br>us : inconnu<br>us : inconnu<br>us : inconnu<br>us : inconnu<br>us : inconnu<br>us : inconnu<br>our test     | Type           congés payés           congés payés | Etat<br>refusé<br>ok<br>annulé<br>refusé<br>refusé<br>refusé<br>refusé<br>ok<br>ok<br>ok |                  |

Pour poser un congé, les étapes suivantes sont nécessaires (Ex: le 25/09 après-midi) :

- 1) Choisir la date de début puis matin/après-midi
- 2) Choisir la date de fin puis matin/après-midi
- 3) Choisir Congés ou absences
- Cliquer sur "Compter les jours". Modifier les jours pris si nécessaire (dans le cas par exemple où vous faites 100% de votre temps sur 4 jours et demi, vous prenez 5 jours de congés (et non 4 jours et demi) si vous partez 1 semaine en congés)
- 5) Ajouter un commentaire (c'est préférable)
- 6) Valider

Un mail est alors envoyé à votre responsable. Seules les demandes de congés sont validées par votre responsable.

REMARQUE: Le champ NB\_Jours\_pris est mis à jour automatiquement lorsque vous utilisez le bouton "Compter les jours".

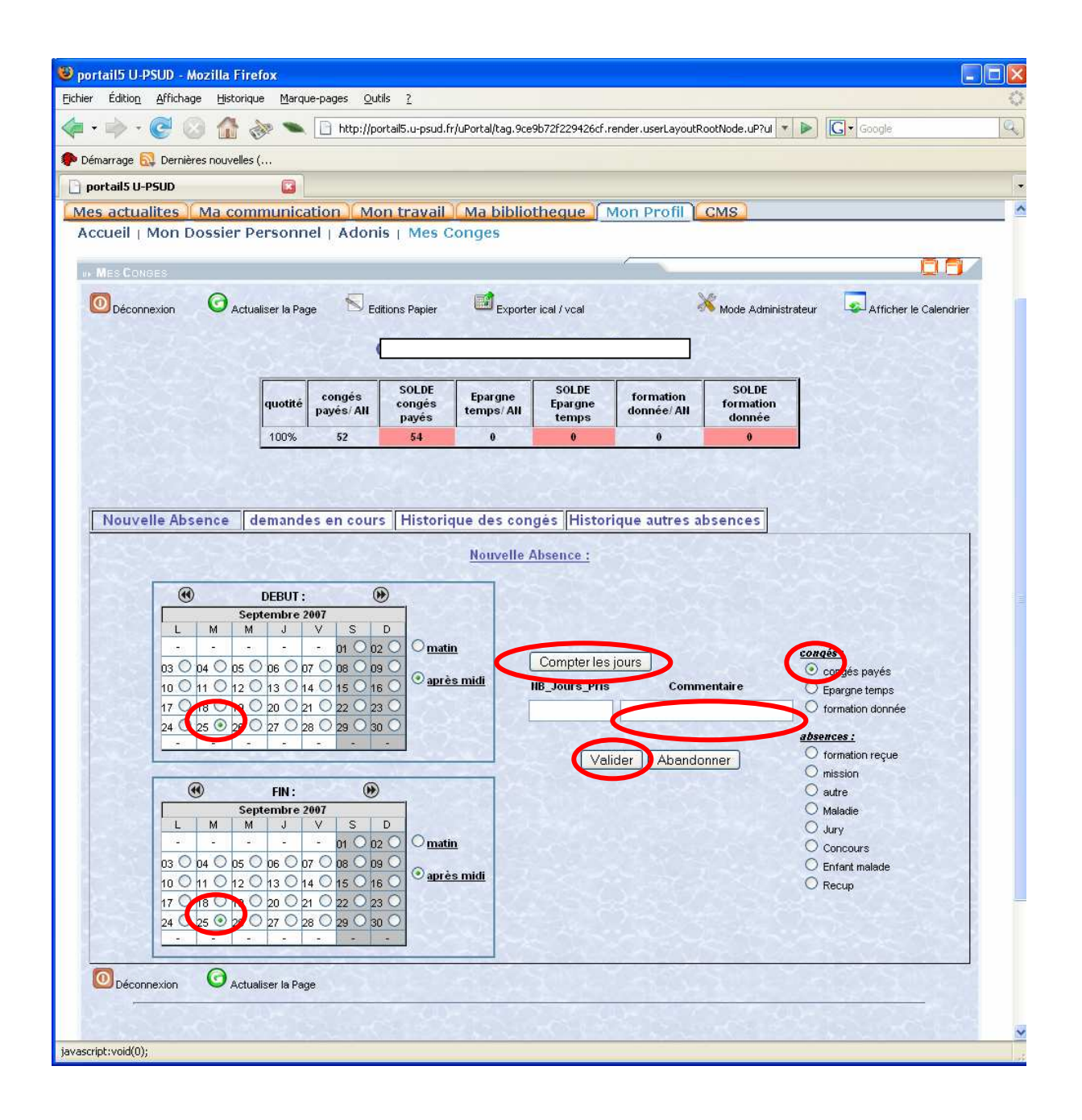

## Visualiser ses demandes en cours

Cliquer sur "demandes en cours"

| CONGES : Util                    | isateur denis.cour           | et - Mozi | illa Firefox         |                          |                          |                           |                              |                              |               |           |                       |
|----------------------------------|------------------------------|-----------|----------------------|--------------------------|--------------------------|---------------------------|------------------------------|------------------------------|---------------|-----------|-----------------------|
| Eichier Éditio <u>n</u> <u>é</u> | Affichage <u>H</u> istorique | Marque-   | pages <u>O</u> utils | 2                        |                          |                           |                              |                              |               |           | 0                     |
| 🤹 • 🧼 • 🌘                        | 🗧 🕗 🏠 💸                      | •         | http://virmars       | a.di.u-psud.f            | fr/conges/utilisa        | ateur/user_index.p        | ohp?session=phpcong          | es1b6ea1: 💌                  | G             | Google    | Q                     |
| 🌗 Démarrage 🔜                    | Dernières nouvelles (        |           |                      |                          |                          |                           |                              |                              |               |           |                       |
| CONGES : Utili                   | sateur denis.couret          |           |                      |                          |                          |                           |                              |                              |               |           |                       |
| Déconnexion                      | C Actualiser la F            | 'age      | Editions Papi        | er 🗾                     | Exporter ical /          | (vcal                     |                              | Mode                         | e Administrat | eur 🗔 A   | fficher le Calendrier |
|                                  |                              | quotité   | congés<br>payés/All  | SOLDE<br>congés<br>payés | Epargne<br>temps/ All    | SOLDE<br>Epargne<br>temps | formation<br>donnée/ All     | SOLDE<br>formation<br>donnée |               |           |                       |
| 1 Charles                        |                              | 100%      | 52                   | 54                       | 0                        | 0                         | 0                            | 0                            |               |           |                       |
| Nouvelle Ab                      | osence ( deman               | des en    | cours   Hist         | orique de<br><u>Et</u> i | es congés<br>at des dema | Historique                | autres absence<br><u>s :</u> | 25                           |               |           |                       |
|                                  | 💛 Début 💫                    |           | Fin                  | Ту                       | npe r                    | nb Jours Pris             | Comment                      | aire                         |               |           | 1                     |
|                                  | 25-09-2007 _ aprm            | 25-       | -09-2007 _ aprm      | congés                   | s payés                  | 0.5                       | test pour la docu            | mentation                    | Modifier      | Supprimer |                       |
| Déconnexion                      | Actualiser la F              | age       |                      |                          |                          |                           |                              |                              |               |           |                       |

Lorsqu'une demande de congés est posée mais pas encore acceptée par le responsable, vous pouvez encore la supprimer ou la modifer

| 🐸 CONGES : Util           | isateur denis.cour           | et - Moz        | illa Firefox         |                             |                           |                             |                         |                              |                |                        |
|---------------------------|------------------------------|-----------------|----------------------|-----------------------------|---------------------------|-----------------------------|-------------------------|------------------------------|----------------|------------------------|
| Eichier Éditio <u>n</u> A | Affichage <u>H</u> istorique | <u>M</u> arque- | pages <u>O</u> utils | 2                           |                           |                             |                         |                              |                | 0                      |
| 🤹 • 🧼 • 🌘                 | 🗧 🙆 🏠 💸                      | •               | http://virma         | arsu.di.u-psud.fr/          | /conges/utilisat          | :eur/user_index.p           | ohp?session=phpcor      | iges1b6ea1: 🔻                | ► Goog         | le 🔍                   |
| 🌮 Démarrage 🔂             | Dernières nouvelles (        |                 |                      |                             |                           |                             |                         |                              |                |                        |
| CONGES : Utili:           | sateur denis.couret          |                 |                      |                             |                           |                             |                         |                              |                | -                      |
| 0 Déconnexion             | O Actualiser la F            | °age            | Editions Pa          | pier 📑 E                    | Exporter ical / \         | vcal                        |                         | X Mode                       | Administrateur | Afficher le Calendrier |
|                           |                              | quotité         | congés<br>payés/All  | SOLDE<br>congés<br>payés    | Epargne<br>temps/ AN      | SOLDE<br>Epargne<br>temps   | formation<br>donnée/ AN | SOLDE<br>formation<br>donnée |                |                        |
|                           |                              | 100%            | 52                   | 54                          | 0                         | 0                           | 0                       | 0                            |                |                        |
| Nouvelle Ab               | sence deman                  | des en          | cours His            | storique des<br><u>Etat</u> | s congés  <br>t des demai | Historique<br>ndes en cours | autres absend<br>s :    | es                           |                |                        |
| 1.00                      | 💛 Début 💫                    |                 | Fin                  | Тур                         | e ni                      | o Jours Pris                | Commer                  | ntaire                       |                |                        |
|                           | 25-09-2007 _ aprm            | 25              | -09-2007 _ aprn      | n congés p                  | payés                     | 0.5                         | test pour la doc        | cumentation                  | Modifier Sup   | orimer                 |
| Déconnexion               | Actualiser la F              | 'age            |                      |                             |                           |                             |                         |                              |                |                        |

Lorsque la demande de congés a été acceptée par le responsable, seul le responsable peut la supprimer.

## Historique des congés

Vous pouvez consulter l'historique de vos congés. Vous avez alors accès à une liste de vos demandes avec le statut (accordé, refusé...).

| 🐸 CONGES : Util           | lisateur denis.cour   | et - Mozilla Firefox        |                           |                             |                           |                         |                              |                  |        |                      |
|---------------------------|-----------------------|-----------------------------|---------------------------|-----------------------------|---------------------------|-------------------------|------------------------------|------------------|--------|----------------------|
| Eichier Éditio <u>n</u> ; | Affichage Historique  | Marque-pages Outils         | 5 <u>7</u>                |                             |                           |                         |                              |                  |        | 1                    |
| 🦛 • 🧼 • 🌘                 | 2 🕜 🏠 🗞               | 🔪 💽 http://virm             | harsu.di.u-psud.fr;       | /conges/utilisate           | eur/user_index.p          | hp?session=phpcor       | nges1b6ea1: 🔻                | ▶ <b>G</b> • G   | oogle  | Q                    |
| Ҏ Démarrage 鼠             | Dernières nouvelles ( |                             |                           |                             |                           |                         |                              |                  |        |                      |
| CONGES : Utili            | isateur denis.couret  |                             |                           |                             |                           |                         |                              |                  |        |                      |
| Déconnexion               | G Actualiser la F     | Page 🛛 Editions P           | apier 📑 r                 | Exporter ical / v           | cal                       |                         | X Mode                       | e Administrateur | A      | fficher le Calendrie |
|                           |                       | quotité congés<br>payés/All | SOLDE<br>congés<br>payés  | Epargne<br>temps/ All       | SOLDE<br>Epargne<br>temps | formation<br>donnée/ AN | SOLDE<br>formation<br>donnée |                  |        |                      |
|                           |                       | 100% 52                     | 54                        | 0                           | 0                         | 0                       | 0                            |                  |        |                      |
| Nouvelle At               | bsence deman          | des en cours Hi             | istorique des<br><u>I</u> | s congés   <br>Historique d | Historique<br>es congés : | autres absend           | es                           |                  |        |                      |
| 1                         | V Début 🔌             | Fin                         | nb Jours                  |                             | Comr                      | nentaire                |                              | Туре             | Etat   |                      |
|                           | 20-06-2007 _ mat      | 21-06-2007 _ aprn           | n 2.00                    | A A                         | motif du re               | afus : inconnu          |                              | congés payés     | refusé |                      |
| 1. 1. 1. 1.               | 22-06-2007 _ mat      | 22-06-2007 _ aprn           | n 1.00                    |                             | 1.1.1.2                   | 10 LAN                  |                              | congés payés     | ok     |                      |
| 1.4                       | 22-06-2007 _ mat      | 22-06-2007 _ apm            | n 1.00                    |                             | motif de l'ann            | ulation : inconnu       |                              | congés payés     | annulé |                      |
| A STAR                    | 25-06-2007 _ mat      | 26-06-2007 _ aprn           | n 2.00                    |                             | motif du re               | fus : inconnu           | 5.71                         | congés payés     | refusé |                      |
| 1                         | 27-06-2007 _mat       | 27-06-2007 _ aprn           | n 1.00                    | 54                          | motif du re               | fus : inconnu           |                              | congés payés     | refusé |                      |
| -                         | 27-06-2007 _ mat      | 27-06-2007 _ aprn           | n 1.00                    |                             | motif du re               | tus : inconnu           |                              | congés payés     | refusé |                      |
|                           |                       | 00.00 000 mm                | 4.00                      |                             | 1.4.4                     | S. L. M. 2.             |                              |                  |        |                      |

# Historique des absences

Lorsque vous consultez l'historique des absences, vous pouvez les modifier et les supprimer à tout moment car elles ne sont pas soumises à validation du responsable.

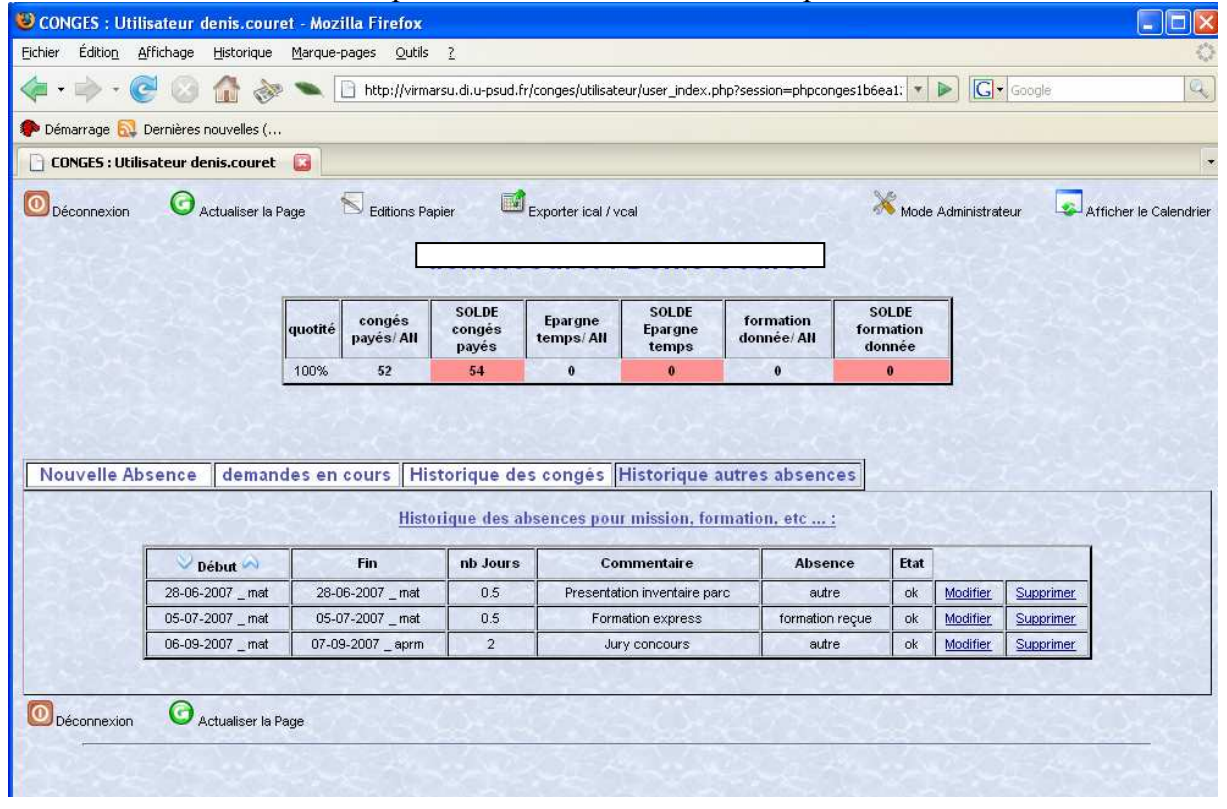